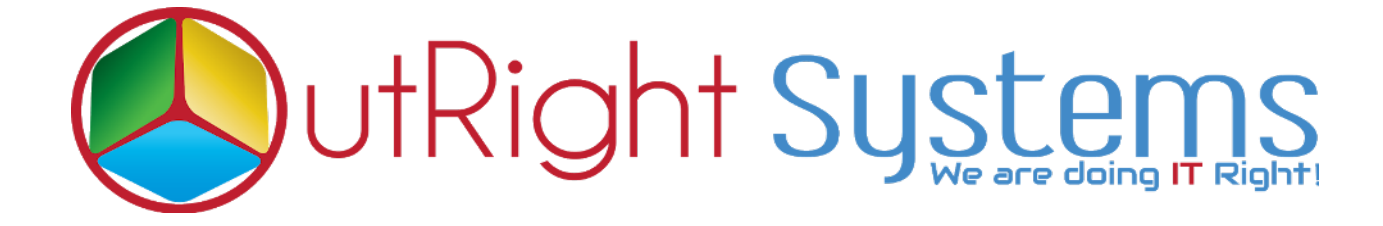

## SuiteCRM TWILIO SMS

**User Guide** 

**Twilio SMS** 

Outright

## **Configuration Guide**

- **1.** For Activate License key. First go to the Administration page.
- 2. Then Click on License Module for Outright Products list

| Outright License Keys                        |                                           |
|----------------------------------------------|-------------------------------------------|
| This section contains Outright               | Click hore                                |
| /                                            | CIICK HELE                                |
| Licence Module for Outright Products<br>List | Licence Module for Outright Products List |
| Test Utils                                   | Test Utils                                |

3. Edit the outright\_twilio\_sms license key record

| OUT | RIGHT LICEN         | NCE           |                                  |                 |          |
|-----|---------------------|---------------|----------------------------------|-----------------|----------|
|     | Product Name 🔶 Lice | ence Key      | Verification Status $~~\oplus~~$ | Date Created  🔶 | Status 👄 |
| 0-  | BULK ACTION -       |               |                                  |                 |          |
|     | outright_twilio_sms | I             | Pending                          |                 | Active   |
| •   | Click here to updat | te the licens | e key                            |                 |          |

**4**. Add the license key from store website > My Account > License key <u>https://store.outrightcrm.com/my-account/license-page/</u>

| OUTR    | IGHT_   | TWILIO_SMS      | » EDIT                   |
|---------|---------|-----------------|--------------------------|
| SAVE    | CANCEL  | VIEW CHANGE LOG |                          |
| BASIC   |         | _               |                          |
| Licence | Key:    |                 |                          |
| SAVE    | CANCEL  | VIEW CHANGE LOG | Add the license key here |
| Click   | on save |                 |                          |

5. Click on the validate Now button and refresh the page by CTRL+F.

| Product Name  \ominus | Licence Key $~~ \Leftrightarrow$ | Verification Status | Date Created  👄 | Status \ominus | Last Verification Date | ⇔ Valio | late License |
|-----------------------|----------------------------------|---------------------|-----------------|----------------|------------------------|---------|--------------|
| BULK ACTION-          | T II                             |                     |                 |                |                        |         |              |
| outright_twilio_sms   |                                  | Pending             |                 | Active         |                        | Valio   | late Now     |
| BULK ACTION-          | T II                             |                     |                 |                |                        | click h | ere          |
|                       |                                  |                     |                 |                |                        |         |              |

**6**. Finally the license key is activated and status should be displayed as verified.

| Product Name        | Licence Key $\ \Leftrightarrow$ | Verification Status $~~$ | Date Created  🔶 | Status | Last Verification Date |
|---------------------|---------------------------------|--------------------------|-----------------|--------|------------------------|
| BULK ACTION-        | ▼ ≡                             |                          |                 |        |                        |
| outright_twilio_sms | C                               | verified                 |                 | Active |                        |
| BULK ACTION -       | ▼ II                            |                          |                 |        |                        |

- 7. For Adding Twilio Number. First go to the Administration page.
- 8. Then Click on Twilio SMS settings.

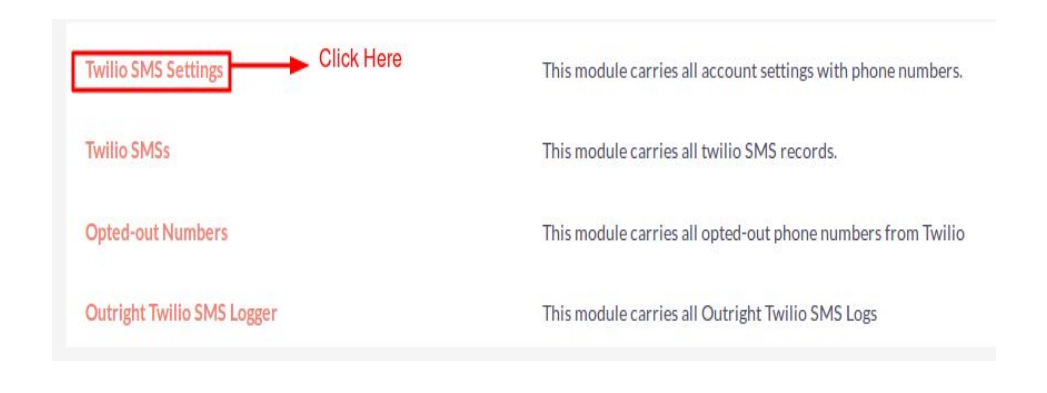

9. Create a record in Twilio Settings.

| TTI SETTINGS            | SALES | MARKETING | SUPPORT | ACTIVITIES | COLLABORATION | ALL |    |            |   |   | CREATE - | Search | O, | (A) (A) admin |
|-------------------------|-------|-----------|---------|------------|---------------|-----|----|------------|---|---|----------|--------|----|---------------|
| + Create Twilio Setting | s <   | 1         |         |            |               |     |    |            |   |   |          |        |    |               |
| View Twilio Settings    |       | CREAT     | E       |            |               |     |    |            |   |   |          |        |    |               |
| Recently Viewed         |       | SAVE      | CANCEL  |            |               |     |    |            |   |   |          |        |    |               |
| Test 123                | 1     | BASIC     |         |            |               |     |    |            |   |   |          |        |    | -             |
|                         |       | Name:*    |         | 1          |               |     |    |            |   | 0 |          |        |    |               |
|                         |       | Accounts  | s ID:   | 3          |               |     | A  | uth Token: |   | 0 |          |        |    |               |
|                         |       | Phone Nu  | umber:  |            |               |     | Ph | ione SID:  | 4 | ) |          |        |    |               |
|                         |       | Status:   |         | Active     |               |     | Se | t Default: |   |   |          |        |    |               |
|                         |       | SAVE      | CANCEL  |            |               |     |    |            |   |   |          |        |    |               |

- 9.1 Enter the Name.
- **9.2** Enter the Account ID from Twilio account.
- **9.3** Enter the Auth key from Twilio account.
- **9.4** Enter phone number from Twilio account.
- **9.5** Enter phone SID from Twilio account.

**10.** Log into <u>http://www.twilio.com</u> using your Twilio Account.

| 🙂 twilio |                                  |
|----------|----------------------------------|
|          |                                  |
|          | Log In                           |
|          | l@gmail.com Change               |
|          | ( <del></del> (                  |
|          | I'm not a robot                  |
|          | Enable Two-Factor Authentication |
|          | Log In                           |

- **11.** Go to the Dashboard.
  - **11.1** Copy and paste "Account SID" and "Auth Token" from the dashboard.

| 😡 Dashboard            | Outright Systems Dashboard                                                                                                    |                                                                                                    |              | Copy the Account Sid |
|------------------------|----------------------------------------------------------------------------------------------------|----------------------------------------------------------------------------------------------------|--------------|----------------------|
| Gilling                | Project Info                                                                                                    |                                                                                                    |              | 1 ^                  |
| ↔ Settings Go to the d | We ve customized your dashboard based on the products you selected. Use the product getting started guides to get up and running.<br>We can't wait to see what you build!<br>ashboard | PROJECT NAME Outright 3<br>ACCOUNT SID AC8<br>AUTH TOKEN hide 2ac<br>BALANCE DALLON<br>Owner 🗱 1 mar | Systems edit | Copy the Auth Token  |

| 🔒 CTI SETTINGS SA        | ILES | MARKETING SUPPORT | ACTIVITIES COLLABORATION ALL |                    | CREATE ▼ Search Q, (A) (A) (A) admin ▼ |
|--------------------------|------|-------------------|------------------------------|--------------------|----------------------------------------|
| + Create Twilio Settings | ۵    |                   |                              |                    |                                        |
| View Twilio Settings     |      | CREATE            |                              |                    |                                        |
| Recently Viewed          |      | SAVE CANCEL       | Enter Account ID fr          | rom twilio account | Enter Auth token from twilio account   |
| Test 123                 | /    | BASIC             |                              |                    | -                                      |
|                          | L    | Name:*            |                              |                    |                                        |
|                          | L    | Accounts ID:      |                              | Auth Token:        |                                        |
|                          | L    | Phone Number:     |                              | Phone SID:         |                                        |
|                          | L    | Status:           | Active                       | Set Default:       |                                        |
|                          |      |                   |                              |                    |                                        |
|                          |      | SAVE CANCEL       |                              |                    |                                        |

## **11.2** Paste Account ID and Auth key into CTI settings.

**11.3** Select any number which you want to configure.

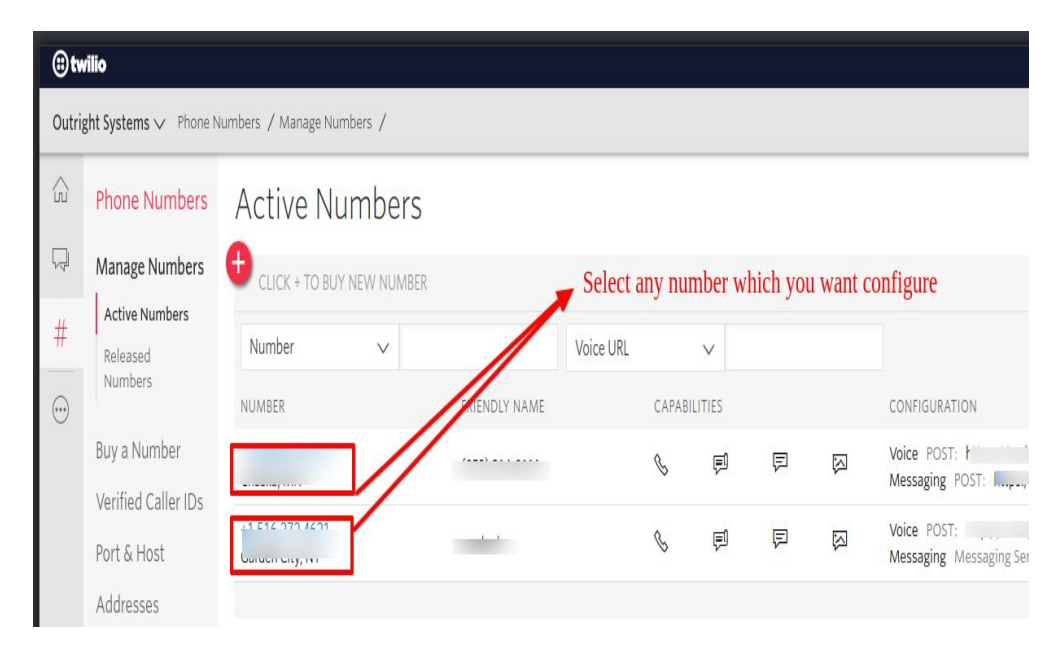

| 🔒 CTI SETTINGS           | SALES | MARKETING SUPPORT | ACTIVITIES COLLABORATION |                                        | CREATE - Search | Q, (A) (A) ad                  |
|--------------------------|-------|-------------------|--------------------------|----------------------------------------|-----------------|--------------------------------|
| + Create Twilio Settings | ⊲     |                   |                          |                                        |                 |                                |
| View Twilio Settings     |       | CREATE            |                          | Enter phone number from twilio account | Ente            | Phone SID from twillio account |
| Recently Viewed          |       | SAVE CANCEL       |                          | Einer phone number nom twino account   | /               |                                |
| Test123                  | 1     | BASIC             |                          |                                        |                 | -                              |
|                          |       | Name:*            |                          |                                        |                 |                                |
|                          |       | Accounts ID:      |                          | Auth Token:                            |                 |                                |
|                          |       | Phone Number:     |                          | Phone SID:                             |                 |                                |
|                          |       | Status:           | Active                   | Set Default:                           |                 |                                |
|                          |       | SAVE CANCEL       |                          |                                        |                 |                                |

**11.4** Copy and paste "phone SID" and "Phone number" from the dashboard.

## **User Guide**

**1.** To assign users to the each twilio number. Go the twilio settings detail view page of any record. Go to the Users Sub panel and select the user.

| TEST OUTRIG            | HT1 ☆              |                   |                            |  |
|------------------------|--------------------|-------------------|----------------------------|--|
| BASIC ACTIONS -        |                    |                   | < PREVIOUS (2 of 2) NEXT > |  |
|                        |                    |                   |                            |  |
| Name:                  | Test Outright1     | Accounts Options: | Twilio                     |  |
| Twilio Account ID:     |                    | Auth Token:       |                            |  |
| Phone Number:          |                    | Phone SID:        |                            |  |
| Messaging Services id: |                    |                   |                            |  |
| Status:                | Active             | Set Default:      |                            |  |
|                        |                    |                   |                            |  |
|                        |                    |                   |                            |  |
| L USERS                |                    |                   | -                          |  |
| Name 🕀                 | User Name          | Email 🕀           | Phone \ominus              |  |
| Create                 |                    |                   | (0 - 0 of 0)               |  |
| Click here to          | o select the users | No results found. |                            |  |
|                        |                    |                   |                            |  |

**2.** Select the users from the list page.

|    |   | Name \ominus  | Username<br>⇔ | Job Title $\ \Leftrightarrow$ | Department<br>⇔ | Email                         | Phone<br>⇔ | Status<br>⇔ |
|----|---|---------------|---------------|-------------------------------|-----------------|-------------------------------|------------|-------------|
| •- |   |               |               |                               |                 |                               |            | (1 -        |
|    | i | Test User1    | testuser1     |                               |                 |                               |            | Active      |
|    | i | Reg User3     | reguser3      |                               |                 |                               |            | Active      |
|    | i | Reg User2     | reguser2      |                               |                 |                               |            | Active      |
|    | i | Reg Uer1      | reguser1      |                               |                 | antony.naveen@outrightcrm.com |            | Active      |
|    | i | Administrator | admin         | Administrator                 |                 |                               |            | Active      |

**3.** Assigned users should be displayed on the Users sub panel of the twilio settings.

| TEST OUTRIG            | HT1 🏠          |                |            |                     |        |
|------------------------|----------------|----------------|------------|---------------------|--------|
| BASIC ACTIONS -        |                |                |            | < previous (2 of 2) | NEXT > |
| Name                   | Tast Outsight1 | Accounts Onti  | Tulla      |                     |        |
| Name.                  | lest Outright1 | Accounts Optic | ons: Twino |                     |        |
| Twilio Account ID:     |                | Auth Token:    |            |                     |        |
| Phone Number:          |                | Phone SID:     |            |                     |        |
| Messaging Services id: |                |                |            |                     |        |
| Status:                | Active         | Set Default:   |            |                     |        |
|                        |                |                |            |                     |        |
|                        |                |                |            |                     |        |
|                        |                |                |            |                     | _      |
| Name \ominus           | User Name 🕀    | Email \ominus  | Phone      |                     |        |
| Create                 |                |                |            | K < (1 - 1 of 1)    | K K    |
| Test User1             | testuser1      |                |            | Remove              |        |
|                        |                |                |            |                     |        |

**4.** Assigned users can able to send bulk / non bulk sms to the customer.

- 5. Go to the module list page (For which you want to click to SMS functionality).
  - **1.1** Create and save a record and to fill with the phone number.

| ACCOUNTS         | SALES | MARKETING SUPPORT | ACTIVITIES COLLABORATION | ALL |                         | CREATE 👻 Search  | Q, (A) (A) admin▼ |
|------------------|-------|-------------------|--------------------------|-----|-------------------------|------------------|-------------------|
| + Create Account |       | ۷                 |                          |     |                         |                  |                   |
| View Accounts    |       | CREATE            |                          |     |                         |                  |                   |
| Import Accounts  |       | SAVE CANCEL       |                          |     |                         |                  |                   |
| Recently Viewed  |       | OVERVIEW          |                          |     |                         |                  | -                 |
| 🔶 Test           |       | Name:*            | twilio test              |     | Office Phone:           | 980500000        |                   |
|                  |       | Website:          | http://                  |     | Fax:                    |                  |                   |
| Test123          |       | Email Address:    | •                        |     |                         |                  |                   |
| testizi          |       |                   | email@example.com        |     | Primary Opted Out Inval | id               |                   |
| Lest 122         |       |                   |                          |     |                         |                  |                   |
|                  |       |                   | Billing Address          |     |                         | Shipping Address |                   |
|                  |       | Street:           |                          |     | Street:                 |                  |                   |
|                  |       |                   |                          |     |                         |                  |                   |
|                  |       |                   |                          | 4   |                         |                  | li li             |

6. Click on the SMS icon button as well as.

| Office Phone: | 733277103 💟 🛄 |
|---------------|---------------|

7. When clicking on the SMS icon button, a pop-up will appear now you can start chattin

| ACCOUNTS           |   |                                     |                             |                         |               |               |                   | CREATE - Search | Q. (A) Admin    |
|--------------------|---|-------------------------------------|-----------------------------|-------------------------|---------------|---------------|-------------------|-----------------|-----------------|
| (+) Create Account |   | 4                                   |                             |                         |               |               |                   |                 |                 |
|                    |   | Note: To send record assignment not | fications, on SMTP server r | must be configured in ) | inal fettines |               |                   |                 |                 |
|                    |   | TWILIO TEST                         |                             |                         |               |               |                   |                 |                 |
| Recently Viewed    |   | OVERVIEW MORE IN                    | FORMATION                   | OTHER ACT               | IONS 🔻        |               |                   |                 | (1 of 1) NEXT > |
| 🐡 twilio test      | 1 | Name:                               | twilip test                 | t                       |               |               | Office Phone:     |                 |                 |
| 🕎 Test             | 1 |                                     |                             |                         |               |               |                   |                 |                 |
|                    | 1 | Website:                            | http://                     |                         |               |               | Fax:              |                 |                 |
| 🖨 test121          | 1 | Email Address:                      | -None-                      |                         |               |               |                   |                 |                 |
|                    |   | 0007000000                          | - ×                         |                         |               | COPY          | Shipping Address: |                 | COPY            |
|                    |   | No Conversation Found               |                             |                         |               |               |                   |                 |                 |
|                    |   |                                     |                             |                         |               |               |                   |                 |                 |
|                    |   |                                     |                             |                         |               |               |                   |                 |                 |
|                    |   |                                     |                             |                         |               |               |                   |                 |                 |
|                    |   | Tune a marrana                      |                             |                         |               |               |                   |                 | -               |
|                    |   | type a measage                      |                             | Status                  | -             | Contact       | Due Date 👻        | Assigned User 🖯 |                 |
|                    |   |                                     | 9                           |                         |               | Noresult      | found             |                 |                 |
|                    |   | Salast Tanalata                     | Clear                       |                         |               |               |                   |                 | -               |
|                    |   | Blank                               | -                           | Contact                 | Category      | Date Modified | Date Created +    | Due Date 🗸      | Calling Terito  |

8. You can also select a Template for a chat.

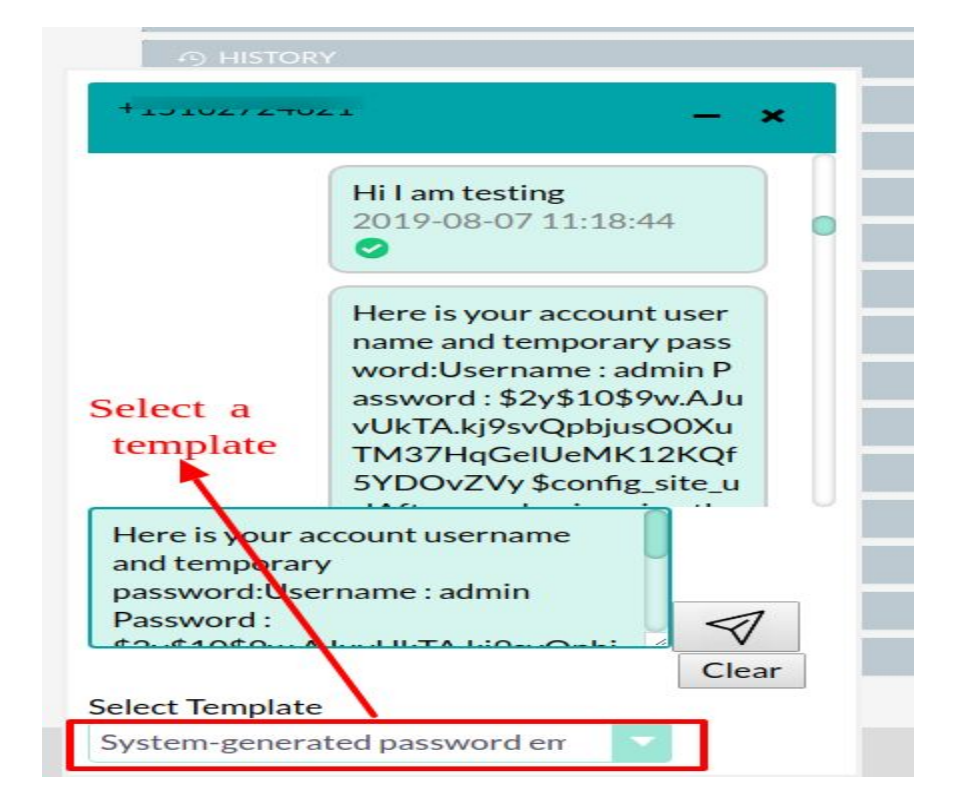